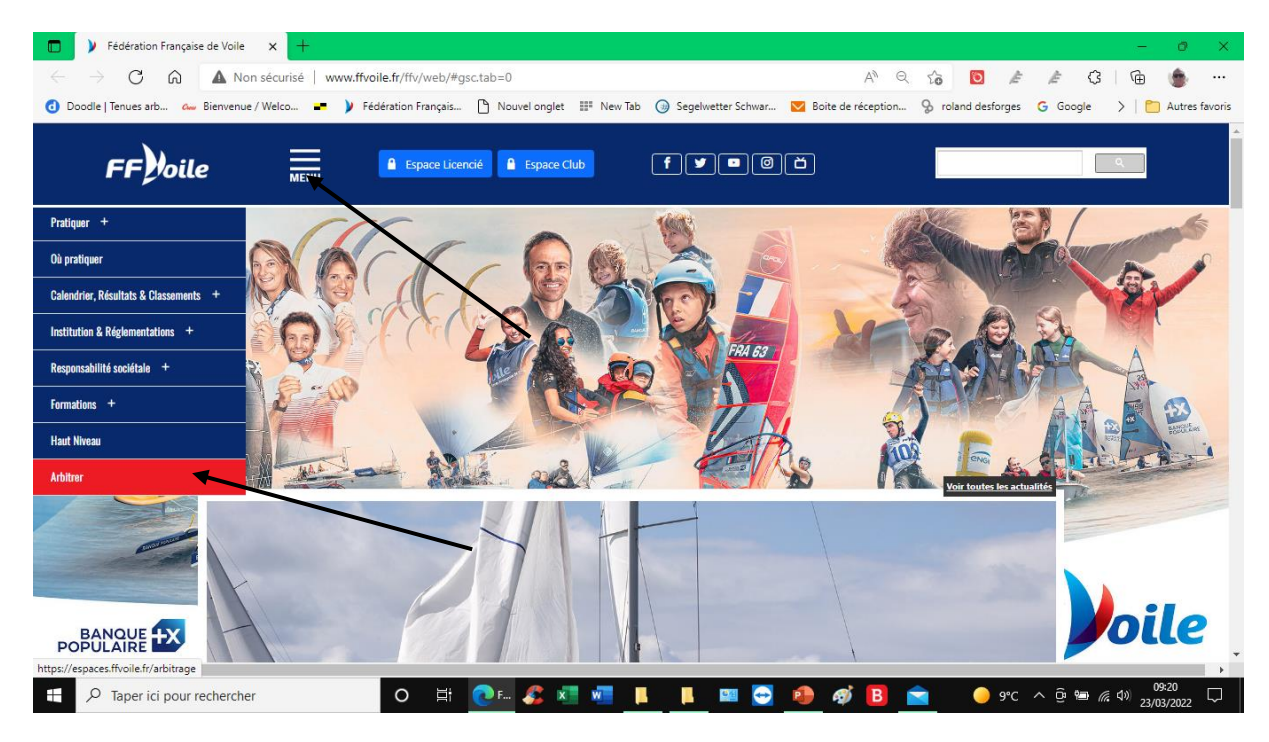

Cliquer sur menu, puis arbitrer

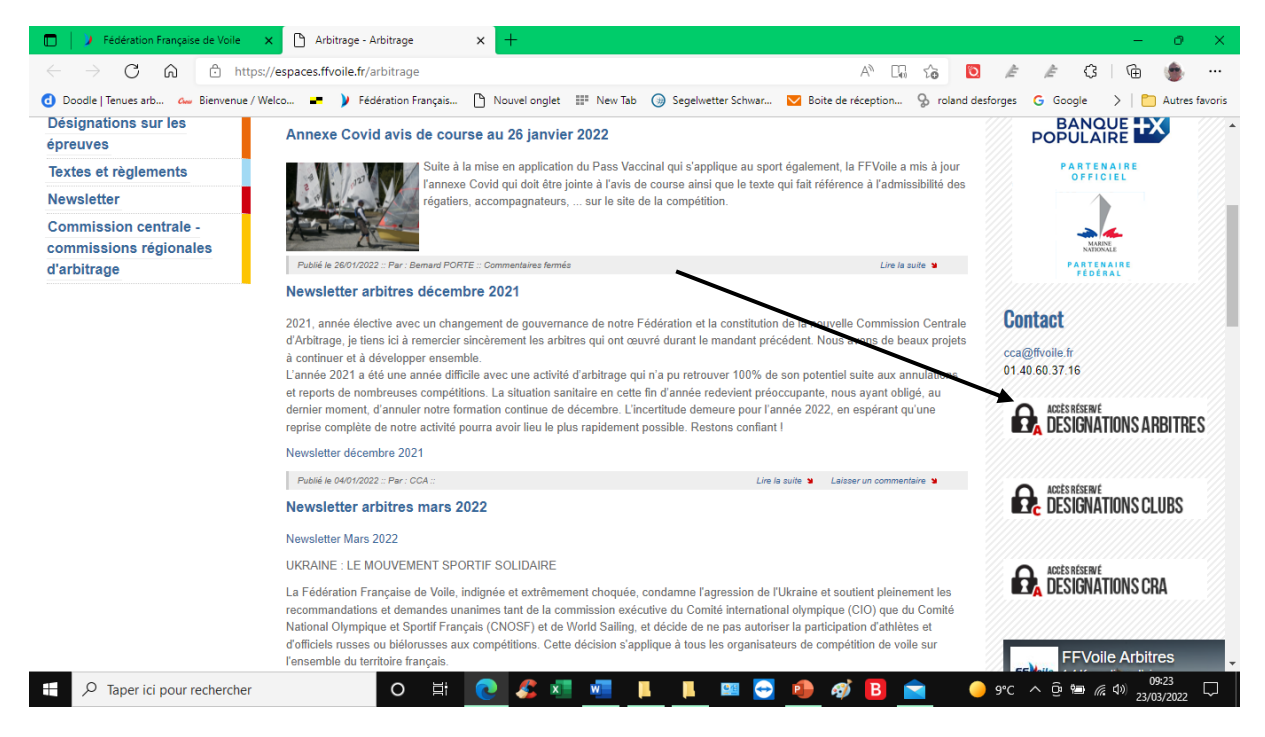

Cliquer sur désignations arbitres, pour les clubs cliquer sur désignations clubs

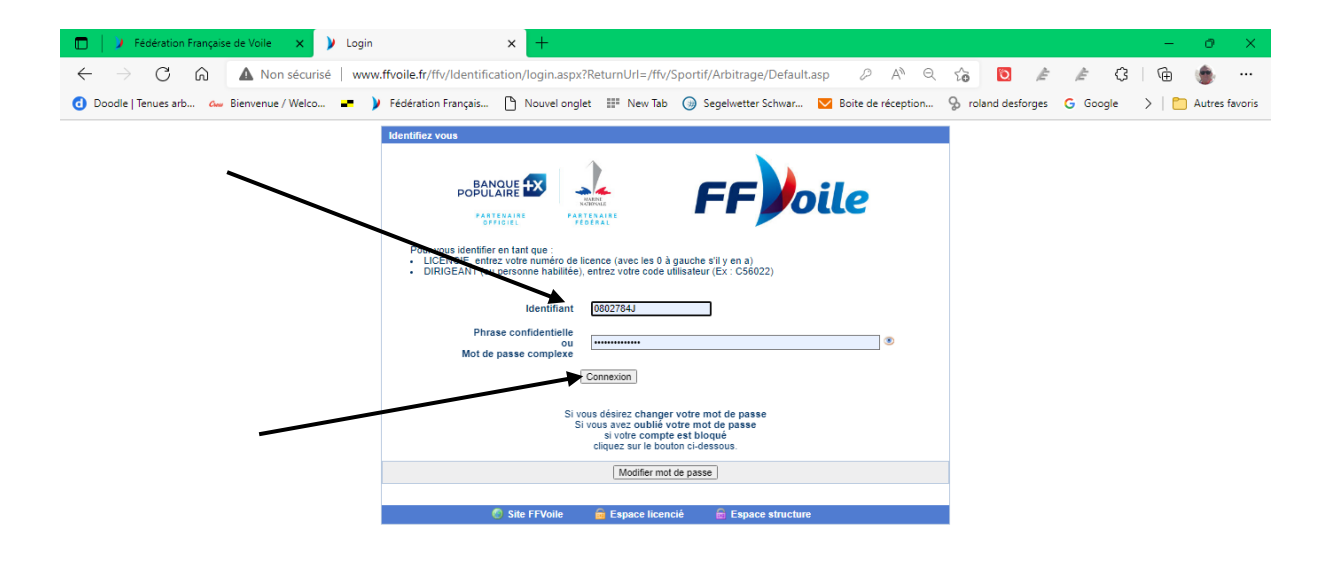

|  | o⊒i | 0 | 🤹 💶 💌 | <b>I</b> | 💷 😔 🧃 | 🛷 🖪 | 9°C ^ @ 🖮 🧖 ⊄୬) 09:23 💭 |
|--|-----|---|-------|----------|-------|-----|-------------------------|

### Renseigner identifiant et mots de passe

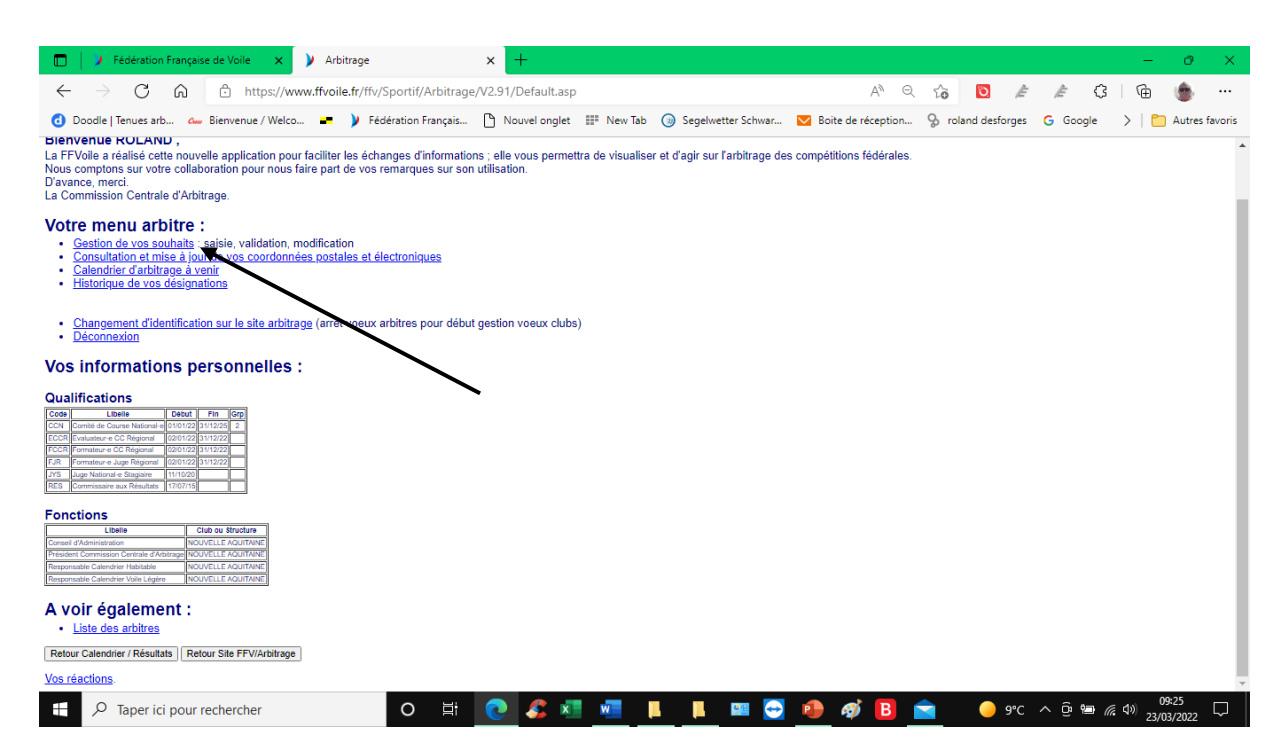

Cliquer sur gestions des souhaits

|                 | 12            | Fédération Française de Voile 💦 🗙                      | ArbitreSouhaits                   |          |           | × +                                           |                                 |                      |                       |           |           |          |           |            | -                       | 0                | ×      |
|-----------------|---------------|--------------------------------------------------------|-----------------------------------|----------|-----------|-----------------------------------------------|---------------------------------|----------------------|-----------------------|-----------|-----------|----------|-----------|------------|-------------------------|------------------|--------|
| $\leftarrow$    | $\rightarrow$ | C 🏠 🖞 https://w                                        | ww.ffvoile.fr/ffv/Sportif/        | /Arbitra | ge/V      | 2.91/ArbitreSouhaits.asp                      |                                 |                      | A                     | QŢ        | 6         |          | Ē         | <i>⊾</i> 3 | Ē                       | ٠                |        |
| 0               | Doodle        | Tenues arb 🏎 Bienvenue / Welco                         | o 🛥 🄰 Fédération                  | Français | (         | Ŋouvel onglet ≣ New Tab                       | Segelwetter Schw                | var 🔽 Boit           | te de réception       | S         | roland    | desforge | s G       | Google     | >   🕻                   | Autres fr        | avoris |
|                 |               | DESFORGES ROLAND<br>0802764J                           |                                   |          |           | MES SOU                                       | HAITS                           |                      |                       |           |           |          |           |            |                         | 23/03/2022 (     | 09:25  |
| Dáci            | upatio        | an(a) validéo(a) par la CCA (au                        | rados (M. 4, 2, 2, 4) oti         |          |           |                                               |                                 |                      |                       |           |           |          | _         |            |                         |                  | -1     |
| Desi            | gnatio        | on(s) validee(s) par la CCA (gi                        | ades vv, 1, 2, 3, 4) eu           | oula     |           | (grades on, ob, oc)                           | i e e e                         |                      |                       |           |           |          | _         |            |                         |                  | - 1    |
| Rof.            | Début / P     | fin Instule                                            | Club                              | GRADE    | NIV       | GRP Bateaux                                   | Fonction attri                  | buðe                 | PEC                   | _         |           |          |           |            |                         |                  |        |
| 130978          | 20-27/03/     | 22 Regate Interious Commis                             | 85007 (07) - SNS8088              | 4        | IL.       | OPII                                          | President-e du                  | Jury remod           | pursement organisate  | <u>.</u>  |           |          |           |            |                         |                  |        |
| 125573          | 10/04/2       | 2 Chamaioanat da Linua N <sup>1</sup> 2                | 17015 (892) - BEGATES DE ROYAN    | 54       |           | AD3D EUR IND LAR LAS LASA OF                  | Presidence du Comis             | low.                 |                       | _         |           |          |           |            |                         |                  |        |
| 1050/6          | 26.20/06/     | 22 Comparing day La Dephalla                           | 17012 (892) LA ROCHELLE NALITIO   | 15 2     | CD 11 1   | 15.5, 505, EUR, F18, FIR, INC, IND, IND,      | LAR, LAS, Loss Steads           | in distance          | ent elefenni - bibere |           |           |          |           |            |                         |                  | - 1    |
| 120240          | 20-29/05/     | 222 <u>Semane de La Rochele</u>                        | 17013 (692) - EX ROCHELLE NADTIO  | 0E 3     | PP; 16, 1 | LAS4, NA15, SL16, VIP, YOL                    | Juge staga                      | re oepiaceme         | ent platonne - neberg | Portions. |           |          |           |            |                         |                  |        |
| 124029          | 03-09/07/     | 722 Tour de la Charente Maritime à la voie             | 17000 (892) - CDV CHARENTE MARK   | T. 5A    | N         | 650P, 650S, CLIB, IRC, MON, 05                | SIR Président-e du              | Jury                 |                       |           |           |          |           |            |                         |                  |        |
| 131281          | 16.22/07/     | 22 Course Internationale d Eté                         | 40004 (892) - C N BISCARROSSE OL  | A 4      | P, N      | OPTI                                          | , Nor D Juge Stage              | ire déplaceme        | ent platonne - heberg | annont.   |           |          |           |            |                         |                  |        |
| 123678          | 30/07-04/0    | 8/22 VOILES DE LEGENDES - National Soling              | 44048 (07) - Y C DE LA BAULE      | 54       | IL N      | DRA, INQ, IRC, JCH, SOL                       | Président-e du Comit            | é de Course          | en parente ritteri    | _         |           |          |           |            |                         |                  |        |
| 124141          | 08-11/09/     | 22 Trophée de La Médicale de France                    | 17013 (892) - LA ROCHELLE NAUTIQU | UE 5A    | IL.       | GC32                                          | Président-e du Comit            | é de Course          |                       |           |           |          |           |            |                         |                  |        |
| 123680          | 11-13/11/     | 22 FINAL DU CHAMPIONNAT ATLANTIQUE L CA 202            | 44009 (07) - S N O NANTES         | 54       | L         | LAR, LAS, LAS4                                | Président-e du                  | Jury                 |                       |           |           |          |           |            |                         |                  |        |
|                 |               | -14                                                    |                                   |          |           |                                               |                                 |                      |                       |           |           |          | _         |            |                         |                  | - 1    |
| wes             | souna         | alts                                                   |                                   |          |           |                                               | Hamman A.                       |                      |                       |           |           |          | _         |            |                         |                  |        |
| En pie          | u ies         | competitions validees et affichees at                  | calendrier officier rederal       | , seule  | s ces     | competitions som insertes officie             | allement.                       |                      |                       |           |           |          |           |            |                         |                  |        |
| En ora          | ange : les    | es compétitions annuees                                | n de l'Autorité Nationale u       | notées ' |           | ISOIRE' Elles sont considérées                | comme une informatio            | n et n'encene        | nt pas l'Autor        | itó Natio | onalo     |          |           |            |                         |                  | - 1    |
| Enma            | arron b       | es compétitions en Examen par l'Aut                    | orité Nationale, notées 'Er       | n exame  | n' Fl     | les sont considérées comme une                | e information et n'enga         | gent has l'Auto      | rité Nationale        |           | maile     |          |           |            |                         |                  |        |
| En no           | ir : les c    | compétitions dont les désignations d                   | arbitres sont closes, notée       | es 'CCA  | Clos'     |                                               | o intornation of inoriga        | goin pao n lato      |                       |           |           |          |           |            |                         |                  | - 1    |
|                 |               |                                                        |                                   |          |           |                                               |                                 |                      |                       |           |           |          |           |            |                         |                  |        |
| Compet<br>State | ition Ref.    | . Dates Intitule                                       | Club                              | Gra      | 590       | Bateaux                                       | Fonction                        | PEC                  | Avis Arbitre          | Avie Club | Demandeur | Remarque | Suppr     |            |                         |                  | - 1    |
|                 | 1241:         | 23 02-10/04/22 54ème Course Croisière Edh              | C C EDHEC (59017)                 | ) 4      |           | GSUR, J70, J80, OSIR                          | Juge Stagiaire                  |                      | Favorable             | Favorable | Arbitre   |          |           |            |                         |                  |        |
|                 | 13173         | 38 21-22/05/22 Coupe Régionale Nouvelle Apuit          | c V ARCACHON (330)                | 03) 5    | ۱ 420     | EUR, IND, LAR, LAS, LAS4, LP4, LPR, LPS, OP57 | Comité de Course Adjoint-e      |                      | Favorable             | Favorable | Arbitre   |          |           |            |                         |                  |        |
|                 | 13173         | 39 21-22/05/22 Coupe Régionale Nouvelle Aquit          | c V ARCACHON (330                 | 03) 5    | 420       | EUR, IND, LAR, LAS, LAS4, LP4, LPR, LPS, OP51 | Juge                            |                      | Favorable             | Favorable | Arbitre   |          |           |            |                         |                  | - 1    |
|                 | 1230          | 90 11-12/00/22 Kald des Balenes Trophée Jacques        | A S CHEMINOTS ROCH (              | 17057) 4 |           | U10, F10, F8, INC                             | President-e du Comité de Course | rempoursement organi | isateur Favorable     | Favorable | Amitre    | $\vdash$ |           |            |                         |                  |        |
|                 | 13063         | 32 24-26/06/22 Rendez-vous de la Belle Plaisa          | YCLODET (29029)                   | 5        | \ [ °     | DRA, F15, INQ, JCH, JMG, MUSC, REQ            | Président-e du Comité de Course |                      | Favorable             | Favorable | Arbitre   |          |           |            |                         |                  | - 1    |
|                 | 1258          | 38 17-18/07/22 Régate de Bassin Coupe Armon            | 912 YCC (17064)                   | 5        | 3         | JCH                                           | Président-e du Comité de Course |                      | Défavorable           | Favorable | Club      |          |           |            |                         |                  |        |
|                 | 1258          | 25 20-22/07/22 Régate de Bassin Coupe des 2 p          | Hares YCC (17064)                 | 5        |           | JCH                                           | Président-e du Comité de Course |                      | Défavorable           | Favorable | Club      |          |           |            |                         |                  |        |
|                 | 1258          | 42 03-04/09/22 Régate de Bassin Coupe Atlantique YCF   | Trophée Har YCC (17064)           | 5        |           | JCH                                           | Président-e du Comité de Course |                      | Favorable             | Favorable | Club      |          | $\square$ |            |                         |                  |        |
|                 | 1258          | 46 01-02/10/22 Régate de Bassin Régate Des Pertuis, Tr | VCC (17064)                       | 5        | 3         | 301                                           | Président-e du Jury             |                      | Favorable             | Favorable | Club      |          |           |            |                         |                  | - 1    |
|                 | P.4           |                                                        | -                                 |          |           |                                               |                                 |                      |                       |           |           |          |           |            |                         |                  |        |
| Va              | liider<br>(os | Ajouter une<br>compétition                             |                                   |          |           |                                               |                                 |                      |                       |           |           |          |           |            |                         |                  |        |
| modif           | lications     | à mes                                                  |                                   |          |           |                                               |                                 |                      |                       |           |           |          |           |            |                         |                  | - 1    |
|                 |               | souhaits                                               | -                                 |          |           |                                               |                                 |                      |                       |           |           |          |           |            |                         |                  |        |
| Retor           | ur menu       |                                                        |                                   |          |           |                                               |                                 |                      |                       |           |           |          |           |            |                         |                  |        |
|                 |               |                                                        | _                                 |          |           |                                               |                                 |                      |                       |           |           |          | _         |            |                         |                  |        |
| Ŧ               | Q             | Taper ici pour rechercher                              | 0                                 |          |           | 💽 🌊 🔊 💿                                       |                                 | 😔 📭                  | 🐠 🖪                   |           |           | 9°0      | : ^       | . @ 🗐 /    | に<br>(19) <sub>23</sub> | 09:25<br>03/2022 | $\Box$ |
|                 |               |                                                        |                                   | -        | _         |                                               |                                 |                      |                       | _         |           |          |           |            |                         |                  |        |

Cliquer sur ajouter une compétition

| 🔲 📔 🎾 Fédération Français                                                                    | e de Voile 🗙 🄰 Com                                      | pétitionAjout                                                                                                    | × +                               |                        |                   |                      |                    |                | - 0            |
|----------------------------------------------------------------------------------------------|---------------------------------------------------------|----------------------------------------------------------------------------------------------------|-----------------------------------|------------------------|-------------------|----------------------|--------------------|----------------|----------------|
| <br>                                                                                         | https://www.ffvoile                                     | .fr/ffv/Sportif/Arbitrag                                                                                                    | e/V2.91/ArbitreCom                | petAjout.asp           |                   | AN Q ·               | ia 🖸 🛦             | .∉ G           | G 🌰            |
| O Doodle   Tenues arb Aw                                                                     | Bienvenue / Welco                                       | Fédération Français                                                                                                    | Nouvel onglet                     | III New Tab ()) S      | egelwetter Schwar | Boite de réception 9 | o roland desforges | G Google       | >   🛅 Autres f |
| DESFORGES ROLAND<br>0802784J (L892)                                                          |                                                         |                                                                                                    | AJC                               | UTER UNE COMP          | ÉTITION           |                      |                    |                |                |
| - Recherche compétition -                                                                    |                                                         |                                                                                                    |                                   |                        |                   |                      |                    |                |                |
| Début Pin<br>01/01/2022 01/01/2023<br>Recherche avancée<br>Rechercher Nb max de compétitions | Grade Code de Participation<br>Choisissez Choisissez    | Secteur<br>Choisissez<br>Choisissez<br>Hobiolissez<br>Hobiolissez | Ligue<br>NOUVELLE AQUITAINE (892) | ×                      |                   |                      |                    |                |                |
| Liste des competitions co<br>Pour afficher des données, préc<br>Abandon                      | prrespondant a vos crit<br>isez votre sélection dans le | Cadre "I Vissse<br>Vole vituele<br>Toutes disciplines                                                                                                    | ition", puis appuyez              | sur le bouton "Rechero | her"              |                      |                    |                |                |
| Abandon                                                                                      |                                                         |                                                                                                    |                                   |                        |                   |                      |                    |                |                |
|                                                                                              |                                                         |                                                                                                    |                                   |                        |                   |                      |                    |                |                |
|                                                                                              |                                                         |                                                                                                    |                                   |                        |                   |                      |                    |                |                |
|                                                                                              |                                                         |                                                                                                    |                                   |                        |                   |                      |                    |                |                |
|                                                                                              |                                                         |                                                                                                    |                                   |                        |                   |                      |                    |                |                |
|                                                                                              |                                                         |                                                                                                    |                                   |                        |                   |                      |                    |                |                |
| 1 Q Taper ici pour u                                                                         | echercher                                               | 0 =                                                                                                    | 👩 🥐 🚽                             |                        |                   | 🐽 🔊 🖪 🚖              | - erc              | ^ @ • <i>«</i> | 09:26          |

Choisir la ligue, puis le support de l'épreuve que vous voulez arbitrer

| 🗖 📔 🌶 Fédéra                                                                                                    | ation Française de Voile 🛛 🗙 🄰 Co                                     | ompétitionAjout                    | × +                |                                           |                    |                  |             | -                          | o ×           |
|----------------------------------------------------------------------------------------------------|-----------------------------------------------------------------------|------------------------------------|--------------------|-------------------------------------------|--------------------|------------------|-------------|----------------------------|---------------|
| $\leftrightarrow \rightarrow c$                                                                                             | プ 🏠 🗈 https://www.ffvo                                                | ile.fr/ffv/Sportif/Arbitrage/      | /2.91/A            | bitreCompetAjout.asp                      | A» Q               | 6                | e e G       | 1 🕀 🔰                      |               |
| O Doodle   Tenue                                                                                                    | s arb 🗛 Bienvenue / Welco 💶                                           | Fédération Français                | Nou                | rel onglet 📰 New Tab 🎯 Segelwetter Schwar | Boite de réception | S roland desfore | es Ġ Google | >   🛅 Ai                   | utres favoris |
| DESFORGES ROLAND<br>0802784J (L892)                                                                                         |                                                                       |                                    |                    | AJOUTER UNE COMPÉTITION                   |                    |                  |             |                            | -             |
|                                                                                                    |                                                                       | L                                  |                    |                                           |                    | _                |             |                            |               |
| - Recherche con                                                                                                    | npétition ————                                                        |                                    |                    |                                           |                    |                  |             |                            |               |
| Debut         Fin           01/01/2022         01.           Recherche avail         01.00000000000000000000000000000000000 | Grade Code de Participation<br>/01/2023 Choisissez Choisissez<br>ncée | Secteur I<br>Choisissez V          | Igue<br>NOUVELLE A | DUITAINE (892) V                          |                    |                  |             |                            |               |
| Rechercher Nb ma                                                                                                    | x de compétitions affichées 50                                        |                                    |                    |                                           |                    |                  |             |                            |               |
|                                                                                                    |                                                                       |                                    |                    |                                           |                    |                  |             |                            |               |
| Liste des comp                                                                                                    | étitions correspondant à vos c                                        | ritères                            |                    |                                           |                    |                  |             |                            |               |
| Cliquez sur la date ou                                                                                                    | u le libellé pour sélectionner la compétiti                           | on.                                |                    |                                           |                    |                  |             |                            |               |
| Nb compétitons affi                                                                                                    | chées : 50, classées par leur date de c                               | lébut.                             |                    |                                           |                    |                  |             |                            |               |
| Statut Cold Dates                                                                                                    | Initiale international and a source internation                       | Organisateur                       | rade Niveaux       | Bataaux                                   |                    |                  |             |                            |               |
| 113100 2003/22                                                                                                    | CHALLENCE CVB1                                                        | 33005 (852) - C V BORDEAUX C M     | C CL               |                                           |                    |                  |             |                            |               |
| 114042 26/03/22                                                                                                    | Regate de Club Nº1                                                    | 17015 (892) - REGATES DE ROYAN     | C CL               | FCDS, INC, IND                            |                    |                  |             |                            |               |
| 114133 26-27/03/22                                                                                                    | Régate de Ligue selective n°1                                         | 17004 (892) - C N CO ST TROJAN     | A L                | 15.5, INC, \$L16, TYKA                    |                    |                  |             |                            |               |
| 114173 26/03/22                                                                                                    | Régate de Ligue championnat de printemps n° 2                         | 17015 (852) - REGATES DE ROYAN     | C L                | OSIR                                      |                    |                  |             |                            |               |
| 116447 26/03/22                                                                                                    | Challenge club deriveur m1                                            | 33008 (892) - C V CAZAUX LAC       | C CL               | IND                                       |                    |                  |             |                            |               |
| 113222 27/03/22                                                                                                    | Régate de Club gymnastique des pouces                                 | 33901 (892) - C V BX LAC           | C CL               | CLM                                       |                    |                  |             |                            |               |
| 113352 27/03/22                                                                                                    | Championnat de Ligue N 4                                              | 17035 (892) - CN ANGOULIN 8        | A D, L             | 293P, B293, HFW                           |                    |                  |             |                            |               |
| 113400 27/03/22                                                                                                    | Coupe Duo Bru 1ere course                                             | 33003 (892) - C V ARCACHON         | C CL               | OSIR                                      |                    |                  |             |                            |               |
| 113446 27/03/22                                                                                                    | Coupe de Printemps - Course 2                                         | 33020 (892) - VCNP                 | C CL               | OSIR                                      |                    |                  |             |                            |               |
| 113485 27/03/22                                                                                                    | Regate de Club LA MARTINIERE                                          | 17054 (852) - C N LA ROCHELLE      | C L                | OSIR                                      |                    |                  |             |                            |               |
| 113516 27/03/22                                                                                                    | Regate de Club de printemps                                           | 86002 (892) - S N CHATELLERAULI    | вр                 | IND, LAR, LAS, LASA, OPTI                 |                    |                  |             |                            |               |
| 113582 27/03/22                                                                                                    | championnat de Printempe M2                                           | 33008 (892) - C V CAZAUX LAC       | B D                | OSIR                                      |                    |                  |             |                            |               |
| 113563 26/03-01/04/22                                                                                                    | Championnat de Prance UNSS : Open 5.70                                | 12016 (892) - C V CAZADX LAC       | PA<br>A D          | 570                                       |                    |                  |             |                            |               |
| 114525 30103/22                                                                                                    | Championinal ACADEMIQUE VOILE LEGERE 2022                             | TITOTS (052) - REGATES DE ROTAN    |                    | ADSD, GLVL, INVL                          |                    |                  |             |                            |               |
| 113156 02.03/04/22                                                                                                    | Course Granchamos                                                     | 3300 (852) - C V BORDEAUX C M      |                    | FUR FIN YOU                               |                    |                  |             |                            |               |
| 116524 02-03/04/22                                                                                                    | XPO Lasagne Cup                                                       | 17013 (852) - LA ROCHFLLE NAUTIQUE | C CI               | CLIB INC IND JRD MON OSIR SUR             |                    |                  |             |                            |               |
| 117107 02/04/22                                                                                                    | Rassemblement de secteur n1                                           | 33008 (892) - C V CAZAUX LAC       | B CL               | HGOD, OBIC, OPTE                          |                    |                  |             |                            |               |
| 117108 02/04/22                                                                                                    | Rassemblement de secteur n2                                           | 33008 (892) - C V CAZAUX LAC       | B CL               | OPTE                                      |                    |                  |             |                            |               |
| 112570 03/04/22                                                                                                    | Sangulwind de Prtintempe                                              | 40002 (892) - C V SANGUINET        | C IL               | RCB, RCO, WSUR                            |                    |                  |             |                            |               |
| 112836 03/04/22                                                                                                    | Régate de Ligue Régate du printemps                                   | 16002 (892) - C V ANGOULEME        | 8 L                | CL1                                       |                    |                  |             |                            |               |
| 113602 03/04/22                                                                                                    | Páques Manche 3                                                       | 40018 (892) - YCI BISCARROSSE      | C CL               | OSIR                                      |                    |                  |             |                            |               |
| CEILAIREN   19994193                                                                                                    | Ranata de Club CNAR - VRC RCCS                                        | 17001/852L.CNAR                    | R III              | RCES                                      |                    |                  |             |                            |               |
| https://www.ffvoile.fr/                                                                                                    | /ffv/Sportif/Arbitrage/V2.91/CalendrierFig                            | :he.asp?id=113160&DatDeb=0         | /01/2022           | &DatFin=01/01/2008&Niveau=N&Secteur=D     |                    |                  |             |                            | -             |
| 王 ${\cal P}$ Tape                                                                                                    | r ici pour rechercher                                                 | o <u></u> ii                       | 2                  | 🐍 💶 📕 📕 📟 😔                               | 🔹 🐗 🖪 👔            |                  | c ^ @ 🐿 ,   | (たい) 09:44<br>(たい) 23/03/2 | 022           |

Cliquer sur la compétition sur laquelle vous voulez arbitrer

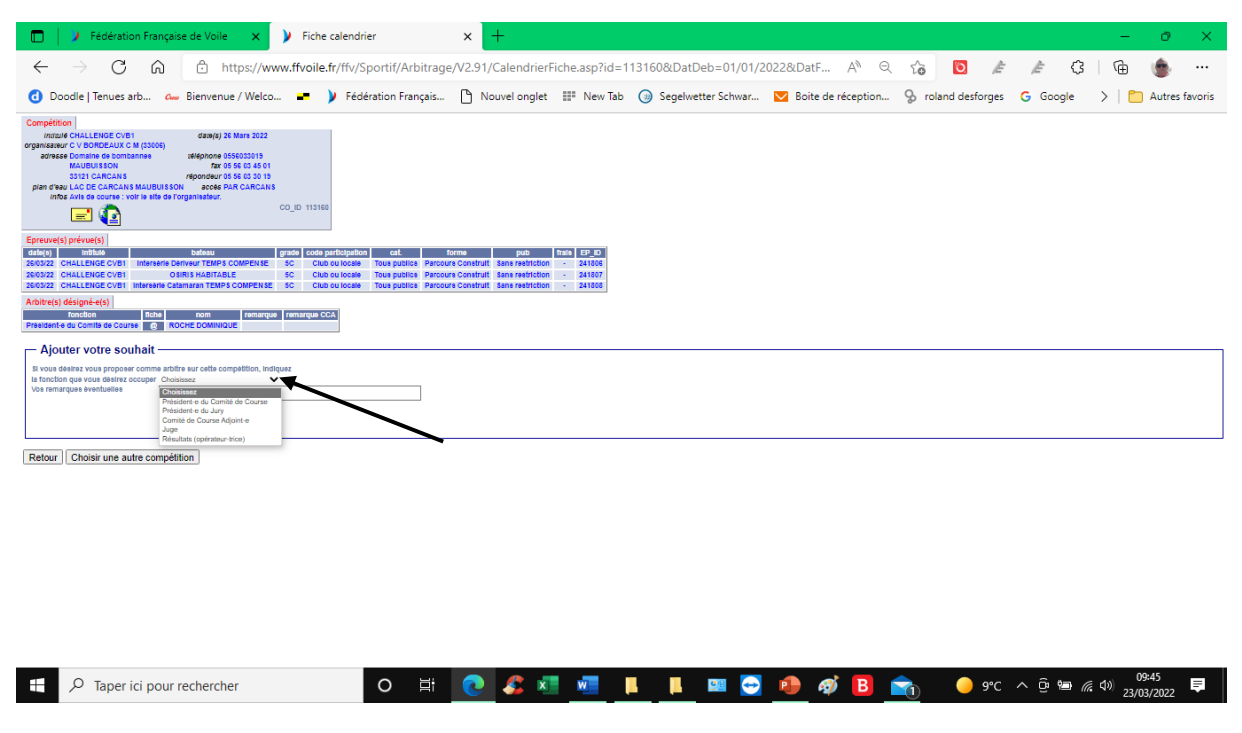

Cliquer sur le menu déroulant pour choisir la fonction

|                                                                                                    | Fédération Française de Voile ×                                                                                                    | × +                                                                                                    | - 0 ×                                          |
|----------------------------------------------------------------------------------------------------|----------------------------------------------------------------------------------------------------|----------------------------------------------------------------------------------------------------|------------------------------------------------|
| Obcie   Terues arb.,                                                                                                    | $\leftarrow$ $\rightarrow$ C $\textcircled{a}$ https://www.ffvoile.fr/ffv/Sportid                                                                                                    | Arbitrage/V2.91/CalendrierFiche.asp?id=113160&DatDeb=01/01/2022&DatF A <sup><math>h</math></sup> $\bigcirc$ $\uparrow_{G}$                                                              | , 🖸 🛦 🛦 🗘 🕞 🖷 🍵 …                              |
| Competition<br>many of culture Control Control C | 🚯 Doodle   Tenues arb 🗛 Bienvenue / Welco 💻 🄰 Fédération                                                                                                    | rançais 🗋 Nouvel onglet 📰 New Tab 🍥 Segelwetter Schwar 💟 Boite de réception Ş                                                                                                    | roland desforges 🛛 G Google 💦 🗎 Autres favoris |
| Eprevalue (s)       Default       Default       grade       Odds performance       Control of the performance       The performance       The performance       The performance       The performance       Control of the performance       The performance       The p                                                                                                    | Completion         design 35 Mark 8222           Instruct OULLERIDGC VIET         design 35 Mark 8222           parasea Obstantion         1800000 45500019           arrasea Obstantion         regorise of sec as of a<br>regorise u.Co DE CARCANS MURDISSION           para etus U.Co DE CARCANS MURDISSION         recee PAR CARCANS<br>who are not exonits who are de graphinasteur.           para etus U.Co DE CARCANS MURDISSION         code PAR CARCANS           para etus U.Co DE CARCANS MURDISSION         code PAR CARCANS           para etus U.Co DE CARCANS MURDISSION         code PAR CARCANS                                                                                                    |                                                                                                    |                                                |
| Ajouter votre souhait     word kerer vangespres name werden eer selde sergediker, indexee     to maak serve vangespres name werden eer selde sergediker. Indexee     to manage werde servediker eer oor souhaat     Enregister mon souhaat                                                                                                    | Eprecent(s)         Defense         proce         coop participation         co           200522         CHALLENG C 191         Defense         proce         CLUD SU DOLES         CLUD SU DOLES         CLUD SU DOLES         To         Defense         To         Defense         Defense         Defense         Defense         Defense         Defense         Defense         Defense         Defense | Norma pub 1940 1940 2940<br>El Pactor Control de La Martineza - 21112<br>De Cancer Control de La Martineza - 21112<br>De Cancer Control de La Martineza - 21112<br>El Martineza - 21112 |                                                |
| Refour Choisir une autre compétition                                                                                                    | Ajouter votre souhait      Ivos delars vou proper come arbite sur celle compatition, indiguez     in tonchon que vou deurs courge d'element du Course de Course     vos menuges investantes      Enregister mon souhait  Reform  Choisir une audre commétion                                                                                                    |                                                                                                    |                                                |

| ۶ 🗄 | O Taper ici pour rechercher | o ₫ | 0 | <i>s</i> | x | w | <b>I</b> | μ | 💷 🔶 | • | ø | В | 0 | 9°C | ~ į | (j)<br>10 | <i>(ii</i> : \$)) | 09:45<br>23/03/2022 | <b>₽</b> |
|-----|-----------------------------|-----|---|----------|---|---|----------|---|-----|---|---|---|---|-----|-----|-----------|-------------------|---------------------|----------|

# Enregistrer votre souhait

Et voilà, il ne reste plus qu'au club de vous valider